# 在WAP571或WAP571E上配置單點設定

# 目標

單點設定(SPS)是一種簡單的多裝置管理技術,允許您部署和管理一組支援此功能的接入點。此設 定提供了從單個點配置群集接入點而不是單獨配置它們的便利性。它還允許您本地或遠端管理接入 點。

本文將指導您如何在接入點上配置單點設定。

# 適用裝置

•WAP500系列—WAP571、WAP571E

# 軟體版本

• 1.0.0.15 — WAP571、WAP571E

## 配置單點設定

#### 配置單點設定之前

規劃單點設定群集。確保要群集的接入點彼此相容。例如,WAP551隻能配置另一個 WAP551或WAP561。 WAP571E只能與另一個WAP571E集群。

確保要群集的接入點具有最新的韌體。

設定將在同一個IP子網中群集的接入點。

檢驗接入點是否相互連線並可通過網路訪問。

確保在接入點上啟用單點設定。

驗證接入點是否具有相同的單點設定名稱。

#### 配置單點設定

步驟1.登入到需要配置的接入點的基於Web的實用程式。

步驟2.按一下Single Point Setup > Access Points。

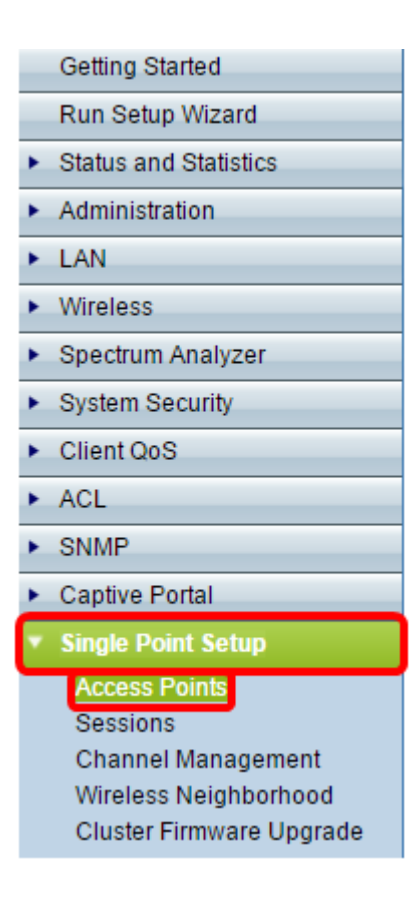

**附註:**預設情況下,WAP上禁用單點設定。此功能禁用時,只能編輯單點設定設定。

步驟3.(可選)在位置欄位中指定接入點的位置。

| Access Points                      |                                      |  |  |  |
|------------------------------------|--------------------------------------|--|--|--|
| Single Point Setup allo            | Not<br>Clustered                     |  |  |  |
| To enable clustering, o            | 0<br>Access<br>Points                |  |  |  |
| Enter the location of the Location | Cluster 1 (Range: 1 - 64 Characters) |  |  |  |
| Enter the name of the              | cluster for this AP to join.         |  |  |  |
| Cluster Name:                      | Outdoors (Range: 1 - 64 Characters)  |  |  |  |
| Clustering IP Version:             | IPv6 IPv4                            |  |  |  |
| Cluster-Priority:                  | 0 (Range: 0 - 255, Default: 0)       |  |  |  |
| Enable Single Point Setup          |                                      |  |  |  |
| Single IP Management               |                                      |  |  |  |
| Cluster Management A               | ddress: 192.168.1.101 (X.X.X.X)      |  |  |  |
| Save                               |                                      |  |  |  |

附註:頁面右側的圖示指示是否啟用單點設定,如果啟用,則指示當前加入集群的WAP數量。

### 步驟4.在Cluster Name欄位中輸入群集名稱。

| Access Points                                                                                                    |                                           |  |  |  |
|----------------------------------------------------------------------------------------------------|-------------------------------------------|--|--|--|
| Single Point Setup allows WAP571E-H-K9 access points to propagate settings.<br>Single Point Setup: Disabled<br>To enable clustering, complete the following fields and click "Enable Single Point Setup".<br>Enter the location of this AP.<br>Location: Cluster 1 (Range: 1 - 64 Characters)<br>Enter the name of the cluster for this AP to join.<br>Cluster Name: Outdoors (Range: 1 - 64 Characters)<br>Clustering IP Version: IPv6 (P. IPv4) | Not<br>Clustered<br>0<br>Access<br>Points |  |  |  |
| Cluster-Priority: 0 (Range: 0 - 255, Default: 0)                                                                                                    |                                           |  |  |  |
| Enable Single Point Setup                                                                                                    |                                           |  |  |  |
| Single IP Management                                                                                                    |                                           |  |  |  |
| Cluster Management Address: 192.168.1.101 (X.X.X.X)                                                                                                    |                                           |  |  |  |
| Save                                                                                                    |                                           |  |  |  |

步驟5.按一下Clustering IP Version下的相應選項選擇IP版本。

| Access Points                                                                 |                                      |  |  |  |  |
|-------------------------------------------------------------------------------|--------------------------------------|--|--|--|--|
| Single Point Setup allo<br>Single Point Setup: Dis<br>To enable clustering, c | Not<br>Clustered                     |  |  |  |  |
| Enter the location of th                                                      |                                      |  |  |  |  |
| Location:                                                                     | Cluster 1 (Range: 1 - 64 Characters) |  |  |  |  |
| Enter the name of the                                                         | cluster for this AP to join.         |  |  |  |  |
| Cluster Name:                                                                 | Outdoors (Range: 1 - 64 Characters)  |  |  |  |  |
| Clustering IP Version:                                                        | O IPv6  IPv4                         |  |  |  |  |
| Cluster-Priority:                                                             | 0 (Range: 0 - 255, Default: 0)       |  |  |  |  |
| Enable Single Point Setup                                                     |                                      |  |  |  |  |
| Single IP Management                                                          |                                      |  |  |  |  |
| Cluster Management Address: 192.168.1.101 (X.X.X.X)                           |                                      |  |  |  |  |
| Save                                                                          |                                      |  |  |  |  |

步驟6.按一下**啟用單點設定。** 

| Access Points                                                               |                                      |  |  |  |  |
|-----------------------------------------------------------------------------|--------------------------------------|--|--|--|--|
| Single Point Setup allows WAP571E-H-K9 access points to propagate settings. |                                      |  |  |  |  |
| Single Point Setup: Dis                                                     | 0                                    |  |  |  |  |
| To enable clustering, c                                                     | Access                               |  |  |  |  |
| Enter the location of this AP.                                              |                                      |  |  |  |  |
| Location:                                                                   | Cluster 1 (Range: 1 - 64 Characters) |  |  |  |  |
| Enter the name of the                                                       | cluster for this AP to join.         |  |  |  |  |
| Cluster Name:                                                               | Outdoors (Range: 1 - 64 Characters)  |  |  |  |  |
| Clustering IP Version:                                                      | O IPv6 🖲 IPv4                        |  |  |  |  |
| Cluster-Priority:                                                           | 0 (Range: 0 - 255, Default: 0)       |  |  |  |  |
| Enable Single Point Setup                                                   |                                      |  |  |  |  |
| Single in Management                                                        |                                      |  |  |  |  |
| Cluster Management Address: 192.168.1.101 (X.X.X.X)                         |                                      |  |  |  |  |
| Save                                                                        |                                      |  |  |  |  |

WAP開始搜尋子網中配置了相同群集名稱和IP版本的其他WAP。搜尋其他集群成員時,狀態表明正 在應用配置。

步驟7.刷新頁面,直到看到新配置。Access Points頁現在顯示一個表,其中顯示集群中當前檢測到 的接入點的位置、MAC地址和IP地址。

步驟8.指定集群管理地址。您可以訪問此地址來配置集群中的裝置。

步驟9.按一下「Save」。

步驟10.在要加入單點設定的其他WAP上重複步驟1-6。如果您的其他WAP配置了相同的群集設定 ,則WAP將加入群集,新成員上的資訊將顯示在表中。確保完成後*刷新*Access Points頁面以檢視最 新配置。或者,您也可以在其他WAP上運行安裝嚮導。

**附註**:單點設定集群中的所有WAP現在將共用相同的裝置配置。對集群中任何WAP上的裝置設定的 更改將傳播到成員。

步驟11。(可選)如果不再希望WAP與集群中的其他裝置共用配置,只需按一下Disable Single Point Setup(禁用單點設定)將其從集群中刪除。

| Access Points                                                                                                    |                   |               |                  |                    |        |  |  |  |
|----------------------------------------------------------------------------------------------------|-------------------|---------------|------------------|--------------------|--------|--|--|--|
| Single Point Setup allows WAP571-I-K9 access points to propagate settings.                                                                                                    |                   |               |                  |                    |        |  |  |  |
| Single Point Setup: Enabled<br>Access Points detected in Cluster: Lobby-cluster                                                                                                    |                   |               |                  |                    |        |  |  |  |
| Location                                                                                                    | MAC Address       | IP Address    | Cluster-Priority | Cluster-Controller | Points |  |  |  |
| Lobby                                                                                                    | 00:41:D2:A0:FA:20 | 192.168.1.101 | 0                | Yes                |        |  |  |  |
| Lobby       00.41.02.00.PA20       192.100.1101       0       165         To change your clustering options, click "Disable Single Point Setup".       Enter the location of this AP. |                   |               |                  |                    |        |  |  |  |
| Single IP Management                                                                                                    |                   |               |                  |                    |        |  |  |  |
| Cluster Management Address: 192.168.1.101 (X.X.X.X)                                                                                                    |                   |               |                  |                    |        |  |  |  |
| Save                                                                                                    |                   |               |                  |                    |        |  |  |  |

現在,您應該已經成功在無線接入點上配置單點設定。